Anleitung zur

# Nutzung der Ladestation

Generell verfügt das vollgeladene Auto über etwa 200 km Reichweite. Sollten Sie längere Strecken zurücklegen, können Sie jede Ladestation außerhalb unseres Geländes ganz einfach mit unserer App nutzen. Wie das funktioniert, haben wir für Sie in einer Schritt für Schritt Anleitung zusammengefasst. Sollten Sie dennoch Fragen haben, können Sie sich jederzeit an die Rezeption wenden.

#### Schritt 1:

Downloaden Sie die "Höflehner" App (PlayStore oder AppStore)

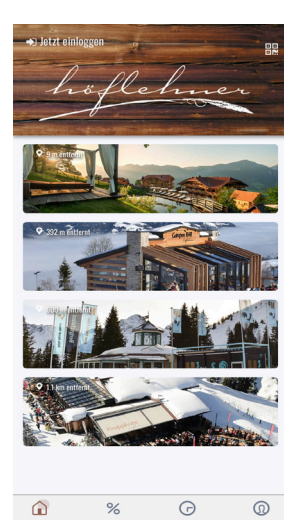

📐 💭 🖾 🚫

## Schritt 2:

Öffnen Sie die heruntergeladene App und klicken Sie oben links auf "**jetzt einloggen**". Legen Sie einmalig ein Benutzerkonto an, um eine Ladestation auswählen & bezahlen zu können. (Tipp: Sie können sich auch unkompliziert mit Ihrem Facebook oder Apple Account registieren.)

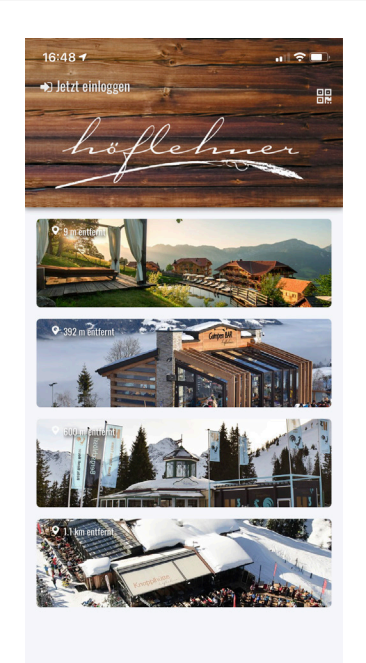

## Schritt 3:

Nachdem Sie eingeloggt sind, wählen Sie das erste Bild aus, mit dem Sie direkt zur Übersicht der Ladestationen gelangen.

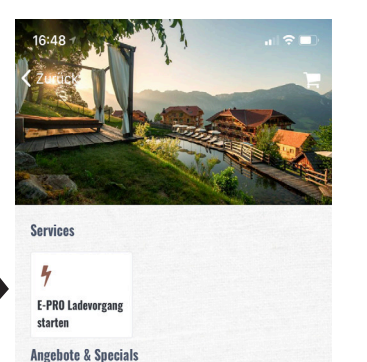

G

%

0

## Schritt 4:

Wählen Sie nun die gewünschte Ladestation & eine Zahlungsmethode aus (Kreditkarte oder Paypal).

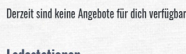

| Hotel 01                               |          |
|----------------------------------------|----------|
| AT*HTB*E1009293<br>Max. Leistung: 22kW | verfügba |
| Aktivalm_01                            |          |
| AT*HTB*E1009294                        |          |
| Max. Leistung: 11kW                    | verfügba |
| Aktivalm_02                            |          |
| AT*HTB*E1004267                        | -        |
| Max, Leistung: 11kW                    | verfügba |
| Info                                   |          |
|                                        |          |
|                                        |          |

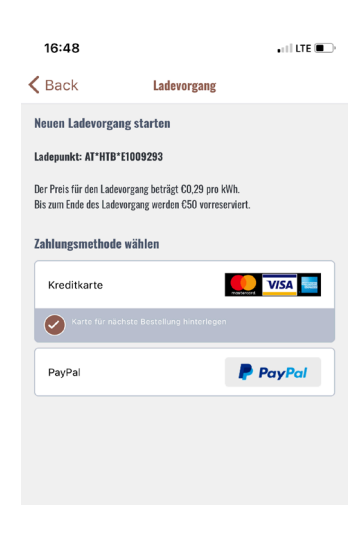

# Schritt 5:

Nachdem Sie die Zahlungsmethode ausgewählt haben, stecken Sie im nächsten Schritt das Ladekabel ein. Der E-PRO Ladevorgang wird gestartet.

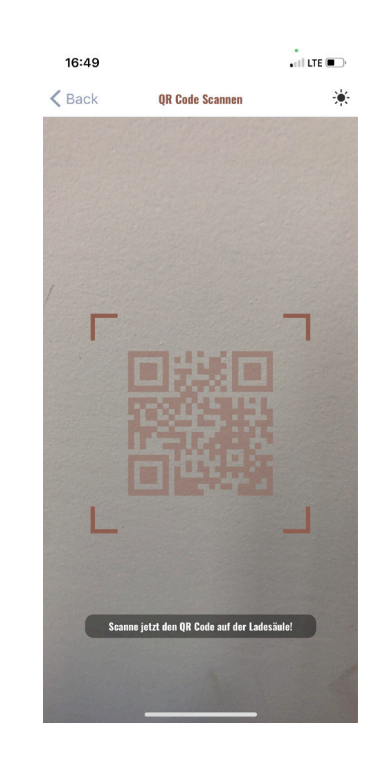

 $\rangle\rangle$ 

#### Schritt 6:

Als letzten Schritt scannen Sie den QR Code, der auf der Ladestation abgebildet ist. Mit der Scannung wird der Ladevorgang gestartet und Ihr Ausflug kann beginnen!

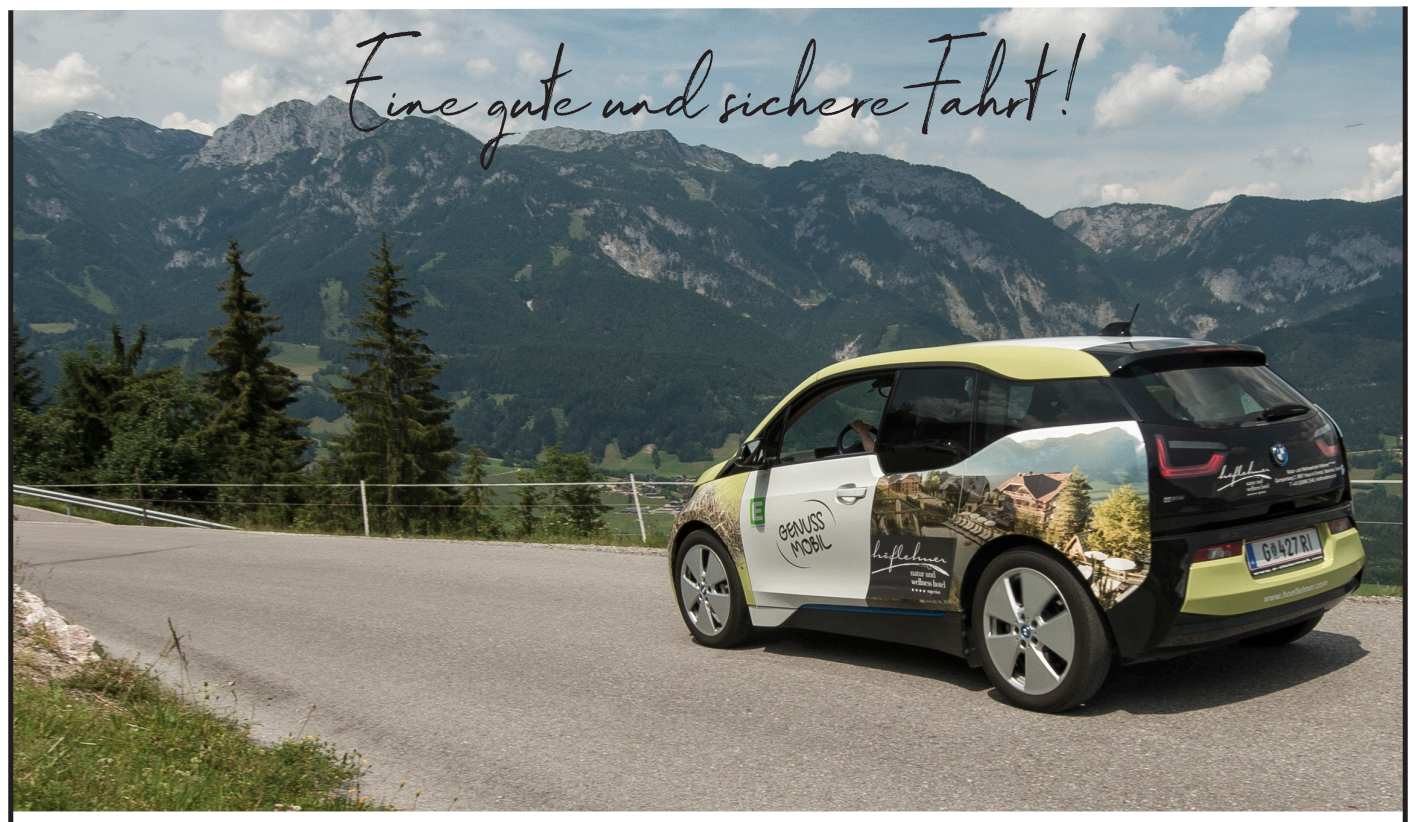

Falls Sie weiterhin Hilfe benötigen, kontaktieren Sie uns gerne unter folgender Rufnummer: +43 (3686) 25 48